## Disable Pop-up blocker in Firefox in Macintosh PC

- 1. Start Firefox.
- 2. Under the "Firefox" menu, click "Preferences" and go to "Content" Tab.
- 3. Uncheck the check mark in the box for "Block pop-up windows".

| -                | Firef  | ox     | File                                                   | Edit    | View     | History | Bookmarks     | Tools |  |
|------------------|--------|--------|--------------------------------------------------------|---------|----------|---------|---------------|-------|--|
| <u>00</u><br>(a+ |        | 000    |                                                        |         |          |         | Content       |       |  |
| Gettin           | g Star | 1<br>T | 90                                                     | 0       | 1        | 6       |               | 1.    |  |
| Web              | Imag   | Main   | Tabs                                                   | Conte   | nt Feeds | Privacy | Security Adva | inced |  |
|                  |        |        | Load images automatically Check mark Enable JavaScript |         |          |         |               |       |  |
|                  |        | V      | Enab                                                   | le Java |          |         |               |       |  |
|                  |        | Fon    | Fonts & Colors                                         |         |          |         |               |       |  |
|                  |        | D      | efault                                                 | font:   | Times    |         |               | Siz   |  |

4. Restart Firefox.